I Forgot My Wireless Security Password

This document details how to locate your Wireless Security Password

**Step 1.** You will need to use a computer which is connected to your modem router via a network cable. Or a device that is already connected to your router's Wi-Fi network with pre-saved password.

Open your Internet browser e.g. Internet Explorer, Firefox, Chrome, Safari, etc. and enter the IP address of your D-Link modem in the **address bar**: http://10.1.1.1

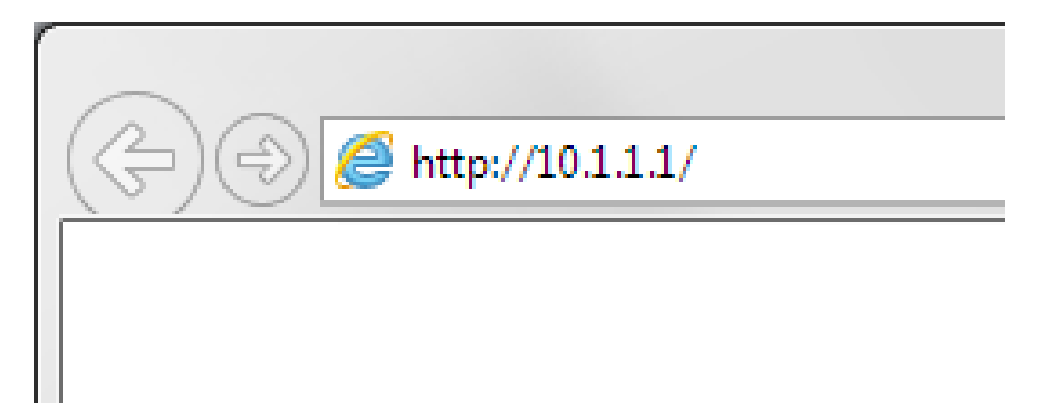

**Step 2.** When prompted type in the Username and Password, then click on the "OK" button. If you have not changed the password for the modem administration, the factory settings are:

Username: admin

Password: admin

| Windows Security                                                                                                    |  |  |  |  |  |
|----------------------------------------------------------------------------------------------------|--|--|--|--|--|
| The server 10.1.1.1 at Please enter your user name and password on DSL-G604T requires a username and password.                                             |  |  |  |  |  |
| Warning: This server is requesting that your username and password be<br>sent in an insecure manner (basic authentication without a secure<br>connection). |  |  |  |  |  |
| admin<br>•••••<br>Remember my credentials                                                                                                    |  |  |  |  |  |
| OK Cancel                                                                                                    |  |  |  |  |  |

If you cannot recall the password you assigned to your modem you will need to reset the modem to factory defaults by pressing the reset button for 10 seconds. Please note that this will revert all the settings in the modem to factory settings and you will have to reconfigure it with your Internet settings and Wireless security. Make sure you have your Internet account details (given by your Internet Provider) handy.

Step 3.After logging in you will be presented with the modem's configuration pages.Please click on Home tab and then select Wizard. Click on the [Run Wizard] button.

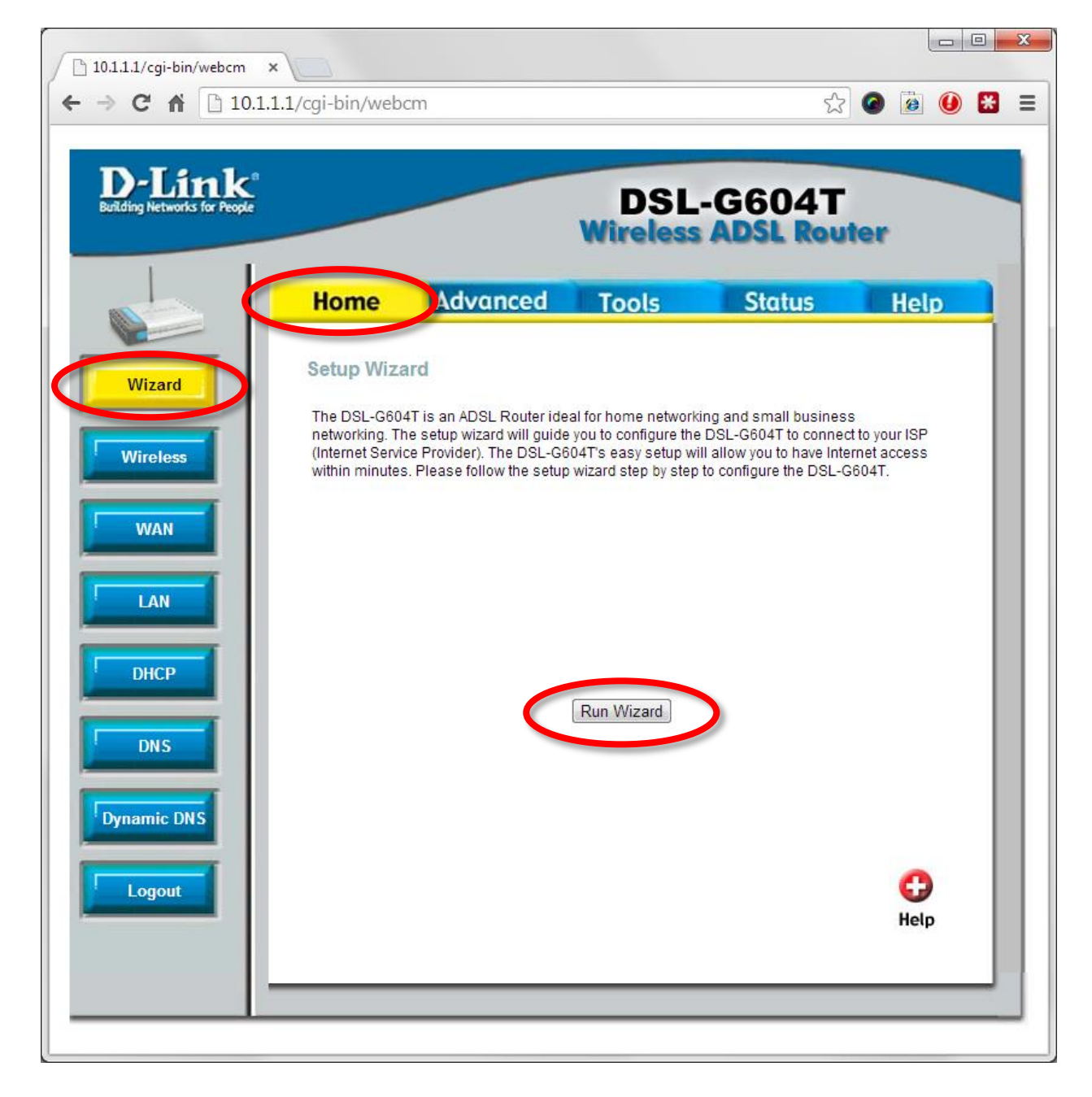

**Step 4.** You do not have to change any parameters in the Wizard, you just need to get to the page where your current Wi-Fi password is displayed.

Continue clicking on "Next" until you get to the "Set Wireless LAN Connection" window.

| OSL-6664T - Google Chome OSL-6664T - Google Chome OSL-6664 OSL-6664 OSL-6664 OSL-6664 OSL-6664 OSL-6664 OSL-6664 OSL-6664 OSL-6664 OSL-6664 OSL-6664 OSL-6664 | Image: Constraint of the optical proof SP reasons   Image: Constraint of the optical proof SP reasons     Image: Constraint of the optical proof SP reasons   Image: Constraint of the optical proof SP reasons     Image: Constraint of the optical proof SP reasons   Image: Constraint of the optical proof SP reasons     Image: Constraint of the optical proof SP reasons   Image: Constraint of the optical proof SP reasons     Image: Constraint of the optical proof SP reasons   Image: Constraint of the optical proof SP reasons     Image: Constraint of the optical proof SP reasons   Image: Constraint of the optical proof SP reasons     Image: Constraint of the optical proof SP reasons   Image: Constraint of the optical proof SP reasons     Image: Constraint of the optical proof SP reasons   Image: Constraint of the optical proof SP reasons     Image: Constraint of the optical proof SP reasons   Image: Constraint of the optical proof SP reasons     Image: Constraint of the optical proof SP reasons   Image: Constraint of the optical proof SP reasons     Image: Constraint of the optical proof SP reasons   Image: Constraint of the optical proof SP reasons     Image: Constraint of the optical proof SP reasons   Image: Constraint of the optical proof SP reasons     Image: Constraint of the optical proof SP reasons   Image: Constraint of the optical proof SP reasons     Image: Constread proof SP reasons   Image: Constraint of the opti |
|----------------------------------------------------------------------------------------------------|----------------------------------------------------------------------------------------------------|
| 10.1.1.1/cgi-bin/webcm - Google Chrome                                                                                                    |                                                                                                    |
| 10.1.1.1/cgi-bin/webcm  D-Link  DSL-G604T Wireles                                                                                                    | as ADSL Router                                                                                                    |
| Set Wireless LAN Connection<br>Enter the SSID name and channel number to be used<br>LAN. If you wish to use encryption, enable it below and<br>values. Click Next to continue.                                                                                                    | on<br>for the Wireless<br>denter the correct                                                                                                    |
| Security: O None O WEP O WPA                                                                                                    |                                                                                                    |
| WPA WPA2 AnyW Enable WPA2 Pre-authentication                                                                                                    | VPA                                                                                                    |
| Group Key Interval: 3600 Second<br>PSK String: wifipassword                                                                                                    | ds                                                                                                    |
| Ba                                                                                                    | Ck Next Exit                                                                                                    |

Your current Wi-Fi password will be displayed in the "PSK String" field.

Use this password to connect devices to your router's wireless network. Please take note of the name of your wireless network in the "SSID" field. Make sure you are trying to connect to the right Wi-Fi network.

**Step 5.** Click on "Exit" to close the Wizard window without changing any settings in the modem router. Select OK to confirm.

| 10.1.1.1/cgi-bin/webcm                                                                                                    | n - Google Chrome |              |         | x        |  |  |
|----------------------------------------------------------------------------------------------------|-------------------|--------------|---------|----------|--|--|
| 🗋 10.1.1.1/cgi-bin/\                                                                                                    | webcm             |              |         |          |  |  |
| D-Link<br>baday waves to Propt                                                                                                    | DSL-06041         | Wireless ADS | L Route | <b>A</b> |  |  |
| Set Wireless LAN Connection<br>Enter the SSID name and channel number to be used for the Wireless<br>LAN. If you wish to use encryption, enable it below and enter the correct<br>values. Click Next to continue. |                   |              |         |          |  |  |
| ✓ E                                                                                                    | nable AP          |              |         |          |  |  |
| SSID: G60                                                                                                    | 4T                |              |         |          |  |  |
| Channel: 6                                                                                                    | •                 |              |         | Ξ        |  |  |
| Security: 🔘 N                                                                                                    | None 🗆 WEP 🖲 WP   | Ą            |         |          |  |  |
| O WPA                                                                                                    | WPA2              | C AnyWPA     |         |          |  |  |
| Enable WPA2 Pr                                                                                                    | re-authentication |              |         |          |  |  |
| Group Key Interval:                                                                                                    | 3600              | Seconds      |         |          |  |  |
| PSK String:                                                                                                    | wifipassword      |              |         |          |  |  |
|                                                                                                    |                   | G Sack Nex   | Exit    | ).       |  |  |

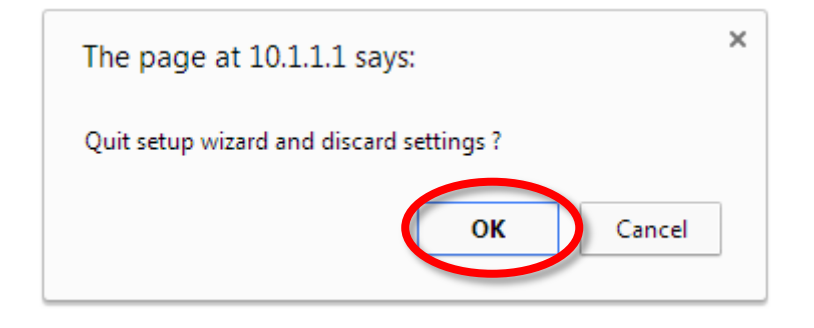